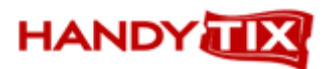

### **Ticket Format Designer**

### **Overview**

The Ticket Format Designer enables you to fully customize tickets, cards, receipts or labels. All elements (text, images, shapes and lines) are entered as object boxes which can be edited and customized as you wish. These elements are grouped as follows:

### Unlinked elements (text, images, shapes, lines)

|  | A 22 |  | 1 | <b>X</b> |  |
|--|------|--|---|----------|--|
|--|------|--|---|----------|--|

| Label           | Adds a single line of text                                                                                                    |
|-----------------|----------------------------------------------------------------------------------------------------|
| Memo            | Adds a text box which can be set to a precise size and position. A single line only of text can be entered in a Memo box                                              |
| Rich Text Memo  | Adds a rich text box which can be set to a precise size and position. When opened with the inbuilt Rich Text Editor, multiple lines of text can be entered in the box |
| System Variable | Inserts date and/or time etc                                                                                                    |
| Variable        | Inserts a variable                                                                                                    |
| Image           | Enables logos or other images to be inserted                                                                                                    |
| Shape           | Add squares, rectangles, circles or ellipses                                                                                                    |
| Line            | Adds horizontal or vertical lines                                                                                                    |
| Bar Codes       | Adds 2D bar codes                                                                                                    |
| Check Box       | Adds check boxes                                                                                                    |

### Database linked elements (linked to database fields)

### 1 🗛 🔁 🔁 🔂 🔂 🖻 🖻

| DB Text           | Adds a single line of database linked text                                       |
|-------------------|----------------------------------------------------------------------------------|
| DB Memo           | Adds a database linked text box. Text can be wrapped within the box by selecting |
|                   | the KeepTogether command from the left click Sub-Menu                            |
| DB Rich Text Memo | Adds a database linked rich text box                                             |
| Image             | Adds database linked images                                                      |
| DB Bar Code       | Adds database linked bar codes                                                   |
| DB 2D Bar Code    | Adds database linked 2D bar codes                                                |
| DB Check Box      | Adds database linked check boxes                                                 |

### Data entry & Field selection boxes

| TicketPL            | <ul> <li>Section string</li> </ul>                   | - Arial                     | • 14 •                      |      |
|---------------------|------------------------------------------------------|-----------------------------|-----------------------------|------|
| Object info box     | Displays the name of the<br>Memo or Rich Text is sel | selected object. Used as a  | a text entry box when Lab   | el,  |
| Field selection box | Used to select the databa<br>linked elements         | ase field from the drop dow | n list when inserting datal | base |

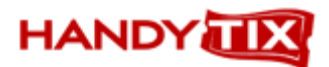

### **Ticket Formats**

When designing tickets, labels, receipts or gift/discount cards it is important that the relevant data fields are used. In the **Group** column in Maintenance > All Report Formats you will notice the following five format types are currently available, which are pre-set to pick up data from the corresponding database fields.

Ticket formats Receipt formats Gift card formats Season ticket formats Label formats TicketPI & ItemRatesPL TicketReceipt PL DCardPL & ProgramsPL Season PL & EventsPL & SeatsPL TicketLablePL

### **Creating or Editing Formats**

### Editing an existing format

Select the format you wish to edit, then click the Edit button

After completing your editing as described below, click on **Save to File** from the main menu and save the file on your computer.

In All Report Formats, click on the name of format you have just edited and saved to file, then click the **Load button** and locate the file you have just saved.

Click on **Open** and the edited file will now replace your existing format.

**NOTE**: It's a good idea to save a backup of the original format file before undertaking any editing. Select the original unedited file, and click on **Save** to save the file to your computer.

### **Creating a new Format**

Select an existing format in the same Group as the format you wish to create and click the Edit button

After designing your new format as described below, click on **Save to File** from the main menu and save the file on your computer.

Now click the **New** button, enter a name for your new format and select a **Group** from the drop down list.

Click the Save button

To make the new format active, click on the name of your new format to select, then click the Load button

Click on **Open** and the new format you created will be saved for use by the program

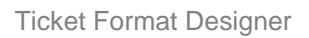

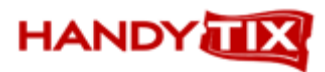

### **Basic editing actions**

| To add an unlinked object                            | Click on the unlinked element icon in the menu bar, then click on a location on the ticket where you want the object to appear. See the <b>Menu Action</b> section below for more details about entering specific objects.                                                                                                    |
|------------------------------------------------------|----------------------------------------------------------------------------------------------------|
| To add a database linked<br>object                   | Click on the database linked element icon in the menu bar, then click<br>on a location on the ticket where you want the object to appear.<br>Choose the group of fields that contain the fields you require from the<br><b>Object Info Box</b> , then from the drop down list of data fields in the<br><b>Field Selection Box</b> , select the required field.                                                                              |
| To select an object                                  | Left click on the object                                                                                                    |
| To select multiple objects                           | Either draw a rectangle around all the objects with your mouse<br>OR<br>Select the first object, hold down the SHIFT key, and select additional<br>objects with a left mouse click. The small circles in the corners of all<br>selected objects will turn light grey.<br>Left click again on any object whilst still holding down the SHIFT key to<br>deselect or left click anywhere outside the selected boxes to deselect<br>all objects |
| To move an item                                      | Left click to select and drag the object to the new position                                                                                                    |
| To copy objects                                      | Click on the object to select, select <b>Edit &gt; Copy</b> from the main menu<br>bar, click anywhere on the ticket then select <b>Edit &gt; Paste</b> from the<br>main menu bar<br>Drag the item to reposition or select <b>Position</b> from the right click<br>context menu                                                                                                    |
| To change the size of any box                        | Select the box and drag the small circles on the edges of the box                                                                                                    |
| To allow text boxes to expand to the content entered | Right click on the object to bring up the context menu and select <b>AutoSize</b>                                                                                                    |
| To resize an image and maintain its aspect ration    | Right click on the picture to bring up the context menu, select<br><b>MaintainAspectRatio</b> and <b>Stretch</b> , and adjust the image size by<br>dragging the small circles on the edges of the box                                                                                                    |
| To select additional editing<br>options              | Right click on the object box                                                                                                    |

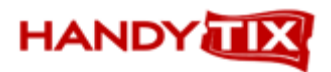

### **Tool Bar Icon Actions**

| lcon                | Label              | Action                                                                                                    |  |  |
|---------------------|--------------------|----------------------------------------------------------------------------------------------------|--|--|
| Standard Components |                    |                                                                                                    |  |  |
| 3                   | Select             | Selects the object                                                                                                    |  |  |
| Α                   | Label              | Adds a Label box. The Label box automatically expands as you add text.                                                                                                    |  |  |
| 9                   | Memo               | Adds a Memo text box. The font type and other font attributes can be set from the main menu bar.                                                                                                    |  |  |
|                     | Rich Text          | Adds a Rich Text box. To edit text or apply font attributes, right click on the box, and select edit to open the Rich Text Editor. Here you can past text from another application if you wish.                                                                                                    |  |  |
| 22                  | System<br>Variable | Adds a system variable. From drop down menu, select Date or other attributes as required.                                                                                                    |  |  |
|                     | Variable           | Adds a variable                                                                                                    |  |  |
|                     | Image              | Adds an image. Right click on the object box to bring up the sub menu, and select Picture to insert a picture from a file                                                                                                    |  |  |
| 2                   | Shape              | Adds shapes. From drop down menu, select rectangle, square, rounded rectangle, rounded square, ellipse or circle. Right click on the box for additional customization.                                                                                                    |  |  |
| 1                   | Line               | Adds a line inside the box. From the drop down menu, select if line is to be positioned horizontally at top or bottom of box or vertically at left or right of box. Right click on box for additional customization.                                                                                                    |  |  |
| 题                   | 2DBar Code         | Adds image only of 2DBar Code                                                                                                    |  |  |
| X                   | Check Box          | Adds image of checkbox. From drop down menu, select checkmark & box, X and box, checkmark only, X only.                                                                                                    |  |  |
| Data (              | Components         |                                                                                                    |  |  |
| 7                   | DB Text            | Adds a Text box for linking with a selected field in the database. Click on the inserted box then select the required field from the drop down menu in the Field Selection Box. Adjust the position and other properties of the box such as AutoSize by right click on the Text box.                                                                                                    |  |  |
|                     | DB Memo            | Adds a Memo box for linking with a selected field in the database. Click on the inserted box then select the required field from the drop down menu in the Field Selection Box. Adjust the position and other properties of the box by right click on the Memo box.<br><b>NOTE</b> : If you have a long field name such as a Program name, it is best to use the <b>DBMemo</b> option rather than <b>DBText</b> since you can then select <b>Keep Together</b> from the right click Context Sub-menu which will wrap the text within the width of the Memo box. You can also select <b>CharWrap</b> but this will wrap the text on a character basis and not at the end of a word |  |  |
|                     | DB Rich<br>Text    | Adds a Rich Text Memo box for linking with a selected field in the database. Click<br>on the inserted box then select the required field from the drop down menu in the<br>Field Selection Box. Edit the text, adjust the position and other properties of the box<br>by right click on the Rich Text box.                                                                                                    |  |  |
|                     | DB Image           | Adds an Image box for linking with a selected field in the database. Click on the inserted box then select the required field from the drop down menu in the Field                                                                                                    |  |  |

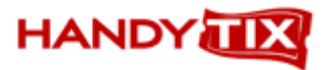

|          |                             | Selection Box. Adjust the position and other properties of the box by right click on the DB Image box.                                                                                                    |
|----------|-----------------------------|----------------------------------------------------------------------------------------------------|
|          | DB Bar<br>Code              | Adds a BarCode box for linking with a selected field in the database. Click on the inserted box then select the barcode field from the drop down menu in the Field Selection Box. Select the bar code type from the BarCode Type drop down box in the Report Tree. Adjust the position and other properties of the box by right click on the DB Bar Code box.  |
|          | DB2D Bar<br>Code            | Adds a DB2D Bar Code for linking with a selected field in the database. Click on<br>the inserted box then select the barcode field from the in the Field Selection Box.<br>Select the bar code type from the BarCode Type drop down box in the Report Tree.<br>Adjust the position and other properties of the box by right click on the DB2D Bar<br>Code box. |
|          | DB Check<br>Box             | Adds a box for linking with a selected field in the database. Click on the inserted box then select the required field from the in the Field Selection Box. Adjust the position by right click on the Check box.                                                                                                    |
| Adva     | nced Compone                | nts                                                                                                    |
|          | Region                      | Adds an outline box. The borders and fill attributes can be customized from the Report Tree Appearance sub menu                                                                                                    |
|          | Sub Report                  | Used when multiple lines of data are inserted e.g. with Group sales tickets or Season tickets where a single ticket is issued rather than printing multiple tickets                                                                                                    |
|          | Page Break                  | Inserts a page break                                                                                                    |
| 17       | Cross Tab                   |                                                                                                    |
| Forma    | at                          |                                                                                                    |
| A        | Font Color                  | Changes the text color of any box object. Click on the object then select the color from the color picker.                                                                                                    |
| ab       | Highlight<br>Color          | Changes the background fill color of any <b>Memo</b> or <b>Label</b> objects. Click on the object then select the color from the color picker. (use the Fill Color button to change the color of <b>Rich Text or Shape</b> boxes)                                                                                                    |
| ů        | Anchors                     | Changes the anchor points of the boxes on the ticket                                                                                                    |
|          | Border                      | Inserts a border around any data box. Click on the borders in the drop down box to select borders on specific sides or <b>All</b> to place borders on all sides. Border color can be changed from black default by clicking on <b>Line Color</b> icon.                                                                                                    |
| <b>B</b> | Bring to<br>Front           | Click on the box object to bring it to the front of other objects.                                                                                                    |
| 2        | Send to<br>Back             | Click on the box object to send it to the rear of other objects.                                                                                                    |
| Size     |                             |                                                                                                    |
| 말        | Shrink Width<br>to Smallest | Resizes the width of 2 or more box objects to the width of the smallest box. Select the first object you wish to resize, hold down the Shift key and select all the other objects to be resized.                                                                                                    |
|          | Grow Width<br>to Largest    | Resizes the width of 2 or more box objects to the width of the largest box. Select the first object you wish to resize, hold down the Shift key and select all the other objects to be resized.                                                                                                    |
|          | Shrink<br>Height to         | Resizes the height of 2 or more box objects to the height of the shortest box. Select the first object you wish to resize, hold down the Shift key and select all the other                                                                                                    |

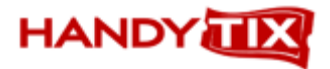

|            | Smallest                  | objects to be resized.                                                                                                    |
|------------|---------------------------|----------------------------------------------------------------------------------------------------|
|            | Grow Height<br>to Largest | Resizes the height of 2 or more box objects to the height of the tallest box. Select the first object you wish to resize, hold down the Shift key and select all the other objects to be resized.                                                                                                    |
| Align      | or Space                  |                                                                                                    |
|            | Align Left                | Select the object to which you wish to align the other objects in the vertical plane , hold down the Shift key and select all the other objects to be aligned. (the circles in the corner of the boxes with turn grey). Alternatively draw a rectangle around the objects with your mouse. Then click on the Align Left button and all the objects will now be left aligned with the left side of each box in the same vertical plane as the left most object in the group. (If you have drawn a border around a section you wish to align, hold down the Ctrl key whilst you draw around the objects. Then hold down the Shift key and click on the border to deselect it from the group.) |
| 2          | Align Middle              | Select the object to which you wish to align the other objects in the vertical plane,<br>hold down the Shift key and select all the other objects to be aligned. (the circles in<br>the corner of the boxes with turn grey). Alternatively draw a rectangle around the<br>objects with your mouse. Then click on the Align Middle button and all the objects<br>will now be centered with the middle of each box in the same vertical plane.                                                                                                    |
|            | Align Right               | Select the object to which you wish to align the other objects in the vertical plane, hold down the Shift key and select all the other objects to be aligned. (the circles in the corner of the boxes with turn grey). Alternatively draw a rectangle around the objects with your mouse. Then click on the Align Right button and all the objects will now be right aligned with the right side of each box in the same vertical plane as the right most object in the group.                                                                                                    |
| T          | Align Top                 | Select the object to which you wish to align the other objects in the horizontal plane, hold down the Shift key and select all the other objects to be aligned. (the circles in the corner of the boxes with turn grey). Alternatively draw a rectangle around the objects with your mouse. Then click on the Align Top button and all the objects will now be aligned with the top of each box in the same horizontal plane as the initial object you selected.                                                                                                    |
| 0]}        | Align Center              | Select the object to which you wish to align the other objects in the horizontal plane, hold down the Shift key and select all the other objects to be aligned. (the circles in the corner of the boxes with turn grey). Alternatively draw a rectangle around the objects with your mouse. Then click on the Align Center button and all the objects will now be aligned with the center of each box in the same horizontal plane as the initial object you selected.                                                                                                    |
| <u>014</u> | Align Bottom              | Select the object to which you wish to align the other objects in the horizontal plane, hold down the Shift key and select all the other objects to be aligned. (the circles in the corner of the boxes with turn grey). Alternatively draw a rectangle around the objects with your mouse. Then click on the Align Bottom button and all the objects will now be aligned with the bottom of each box in the same horizontal plane as the initial object you selected.                                                                                                    |
| 0-0-a      | Space Horiz.              | Select three or more objects in a horizontal plane by holding down the Shift key and selecting each object or draw a rectangle around the all the objects with your mouse. Click on the Space Horizontally in a Band button and the <b>left hand side</b> of all the object boxes will now be aligned equidistant from each other in a horizontal plane                                                                                                    |
| 머리         | Space<br>Vertically       | Select three or more objects in a vertical plane by holding down the Shift key and selecting each object or draw a rectangle around the all the objects with your                                                                                                    |

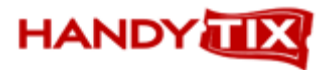

|       |                             | mouse. Click on the Space Vertically button and the <b>top</b> of all the object boxes will now be aligned equidistant from each other in a vertical plane.                                                                                                    |
|-------|-----------------------------|----------------------------------------------------------------------------------------------------|
|       | Center<br>Horiz. in<br>Band | Select the first object you wish to align in the horizontal plane, hold down the Shift key and select the second object to be aligned. Click on the Center Horizontally in a Band icon and the left hand side of the left most object will be the same distance from the edge of the ticket as the right hand side of the right most object. |
| [nd]  | Center Vert.<br>in Band     | Select the first object you wish to align in the vertical plane, hold down the Shift key and select the second object to be aligned. Click on the Center Vertically in a Band icon and the top of the upper box object will be the same distance from the edge of the ticket as the bottom of the lower box object.                          |
| Nudge | •                           |                                                                                                    |
| 1     | Nudge Up                    | Click to nudge the object slightly upwards                                                                                                    |
| Ŧ     | Nudge Down                  | Click to nudge the object slightly downwards                                                                                                    |
|       | Nudge Left                  | Click to nudge the object slightly to the left                                                                                                    |
|       | Nudge Right                 | Click to nudge the object slightly to the right                                                                                                    |
| Draw  |                             |                                                                                                    |
| 2     | Fill Color                  | Changes the text color in any <b>Shape</b> or <b>Rich Text</b> objects. Click on the object then select the color from the color picker. (use the Highlight Color button to change the color of <b>Label</b> or <b>Memo</b> boxes)                                                                                                    |
| 1     | Line Color                  | Changes the line color                                                                                                    |
| =     | Line<br>Thickness           | Changes the line thickness                                                                                                    |
|       | Line Style                  | Changes the line style – dots and dashes                                                                                                    |

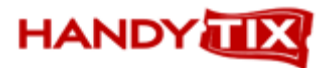

### **Context Sub-Menus**

### Label

| ۹. | Bring to Front    |
|----|-------------------|
| 22 | Send to Back      |
|    | AutoSize          |
| -  | Position          |
| 94 | ReprintOnOverFlow |
| ~  | Transparent       |
| V  | Visible           |
|    | WordWrap          |

|    | Memo              |
|----|-------------------|
| -  | Bring to Front    |
| 20 | Send to Back      |
|    | CharWrap          |
| =  | Force Justify     |
| E  | KeepTogether      |
|    | Lines             |
| 4  | Position          |
| 归  | ReprintOnOverFlow |
| 11 | ShiftRelativeTo   |
| A. | Stretch           |
| ~  | Transparent       |
| V  | Visible           |

|        | Rich Text         |
|--------|-------------------|
| ٩.     | Bring to Front    |
| 25     | Send to Back      |
|        | Edit              |
|        | KeepTogether      |
|        | MailMerge         |
| 1      | Position          |
| 9      | ReprintOnOverFlow |
|        | ShiftRelativeTo   |
| A)<br> | Stretch           |
|        | Transparent       |
| ₽⁄     | Visible           |

### Image

| ٩. | Bring to Front      |
|----|---------------------|
| 20 | Send to Back        |
| ₫  | AutoSize            |
| X  | Center              |
|    | DirectDraw          |
|    | MaintainAspectRatio |
| ~  | Picture             |
| 4  | Position            |
| 54 | ReprintOnOverFlow   |
|    | Stretch             |
|    | Transparent         |
| V  | Visible             |

### Shape 强 Bring to Front Send to Back 10 ParentHeight ParentWidth Position... ReprintOnOverFlow StretchWithParent Visible 1

### Line

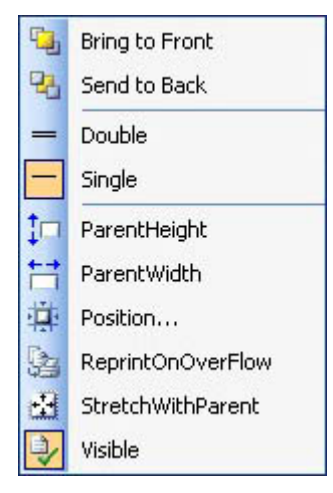

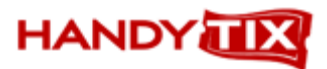

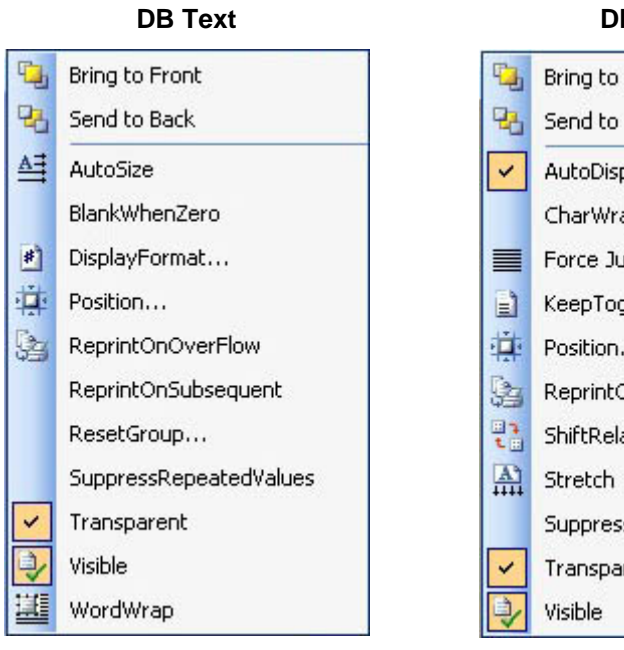

# DB Memo Sing to Front Send to Back AutoDisplay AutoDisplay CharWrap Force Justify Position... ShiftRelativeTo... Stretch SuppressRepeatedValues Transparent

## DB Rich Text Image: DB Rich Text Image: DB Ri

### DB Bar Code

۳<u>م</u> Bring to Front 23 Send to Back AT AutoSize +3+ AutoSizeFont P Configure... 1 Position... PrintHumanReadable ~ ReprintOnOverFlow 94 Transparent ~ Visible

### Bring to Front Send to Back Position...

2DDB Bar Code

Visible

### JunamicHeight StaticHeight Calc Order... Position... Visible